## Steps for Creating your APA Title Page & Reference List

## Steps for Creating APA style title page:

- 1. Open a new Doc
- 2. Go to "format", then line spacing and select "double".

| File Edit View Insert | Format Tools Extensions Help            |                                       |
|-----------------------|-----------------------------------------|---------------------------------------|
| Q Menus 5 2 4         | B Text                                  | ► ▼   - 14 +   <b>B I</b> <u>U</u>    |
|                       | Paragraph styles                        | ► <u>1</u> ,, <u>2</u> ,, <u>3</u> ,  |
|                       | E Align & indent                        | >                                     |
| =                     | ‡≡ Line & paragraph spacing             | ► Single                              |
|                       | ≣≣ Columns                              | ▶ ✓ 1.15                              |
|                       | ≔ Bullets & numbering                   | ▶ 1.5                                 |
|                       | Headers & footers                       | Double                                |
|                       | # Page numbers                          | Add space before paragraph            |
|                       | Page orientation                        | Add space after paragraph             |
|                       | 📅 Table                                 | Custom spacing                        |
|                       | 🖾 Image                                 | •                                     |
|                       | <ul> <li>Borders &amp; lines</li> </ul> | Keep with next<br>Keep lines together |
|                       | 次 Clear formatting                      | Ctrl+\                                |
|                       |                                         | 8. G<br>Add page break before         |

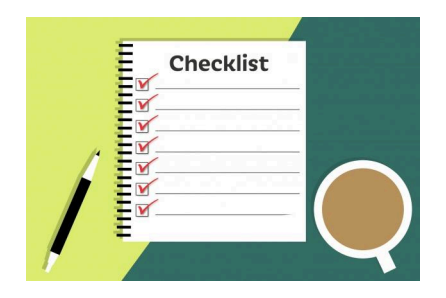

- 3. Enter down 8 spaces and select "center align" and type your title in bold. Press enter twice and type your name. Press enter.
- 4. Type the school name. Press enter.
- 5. Type the course code: course name. Press enter
- 6. Type your teacher's name. Press enter.
- 7. Type the date the assignment is due (month day, year)
- 8. Go to "format" and then "page numbers" and apply page numbers in the top right corner.

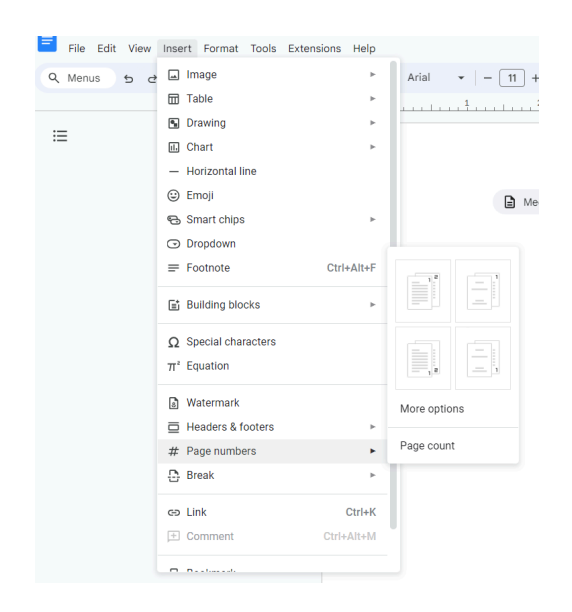

## Steps for formatting your reference list:

- 1. On a new page, select "Center Align"
- 2. Type the word References in bold.
- 3. Click enter twice and then click "Left Align"
- 4. Click "Format" and then "Line Spacing" and then "Double"
- 5. Click "Format" and then "Align and Indent" and then "Indentation Options". In the drop down menu under Special Indent select "hanging" and click "apply"

| e Edit View Insert | Format Tools Extensions Help                   |        |                    |               |     |
|--------------------|------------------------------------------------|--------|--------------------|---------------|-----|
| enus 5 2 🖨         | B Text                                         | +      | ▼   - 11 +         | Β <i>Ι</i> ⊻. | A   |
|                    | Paragraph styles                               | +      | 1                  |               |     |
|                    | Align & indent                                 | +      | ≡ Left             | Ctrl+Shift+L  |     |
|                    | ‡≣ Line & paragraph spacing                    | +      | ≡ Center           | Ctrl+Shift+E  |     |
|                    | III Columns                                    |        | ≡ Right            | Ctrl+Shift+R  |     |
|                    | I Bullets & numbering                          | +      | $\equiv$ Justified | Ctrl+Shift+J  | Ema |
|                    | E Headers & footers                            |        | Increase indent    | Ctrl+]        |     |
|                    | # Page numbers                                 |        | ⊡ Decrease indent  | Ctrl+[        |     |
|                    | Page orientation                               |        | Indentation option | s             |     |
|                    | 📅 Table                                        |        |                    |               |     |
|                    | 🖾 Image                                        | ►      |                    |               |     |
|                    | - Borders & lines                              | Þ      |                    |               |     |
|                    | $\overleftarrow{\mathcal{K}}$ Clear formatting | Ctrl+\ |                    |               |     |
|                    |                                                |        |                    |               |     |

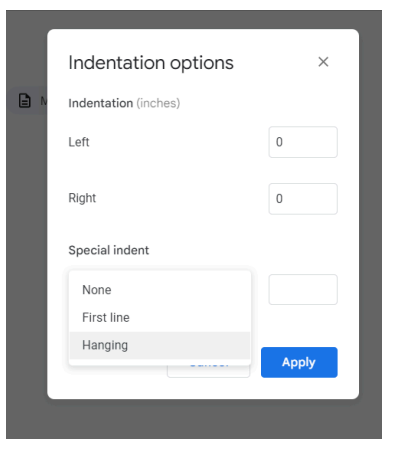

- 6. All sources need to be listed in alphabetical order by <u>AUTHOR'S</u> <u>LAST NAME.</u>
- 7. Follow the format indicated on the CHITS. Type in the information from chits into your Google Doc